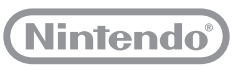

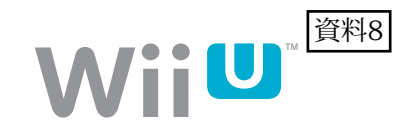

## Wii Uでの 「i-フィルター for Wii U」の 使用方法

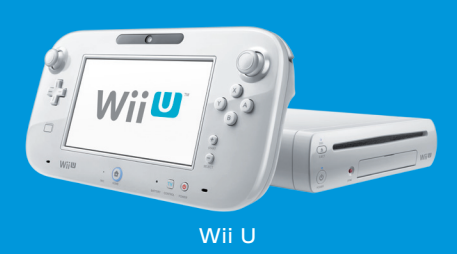

インターネット上にはお子様にとって有害な内容や、不適切な内容を含むウェブサイトが数多く存在します。

Wii Uでは、デジタルアーツ株式会社提供のフィルタリングサービス「i-フィルター for Wii U™」(有料)を利用することで、お子様がイン ターネット上の有害なホームページへのアクセスを防ぐことができます。

「i-フィルター for Wii U」についてくわしくは、http://www.daj.jp/cs/products/game/ifwiiu/をご覧ください。

※ すべてのホームページの閲覧を制限するには、「保護者による使用制限」で設定してください。

## 🚺 お申し込みに必要なもの

- ブロードバンド・インターネット環境
- メールアドレス (パソコンか携帯電話で確認できるもの)
- クレジットカード (JCB、 VISA、 MasterCard、 DC、 American Expressのいずれか)
- Wii U本体セット(インターネットの接続設定が済んだもの)

※ ご利用には、月々300円(税別)の月額料金がかかります。

※ お支払い方法はクレジットカードによる自動引き落としのみです。

## 1 [i-フィルター for Wii U」の申し込み

はじめに、お客様情報を入力して利用の申し込みを行います。Wii U本体の⑩を押して電源をONにしたあと、次の手順に従って申し込みを してください。

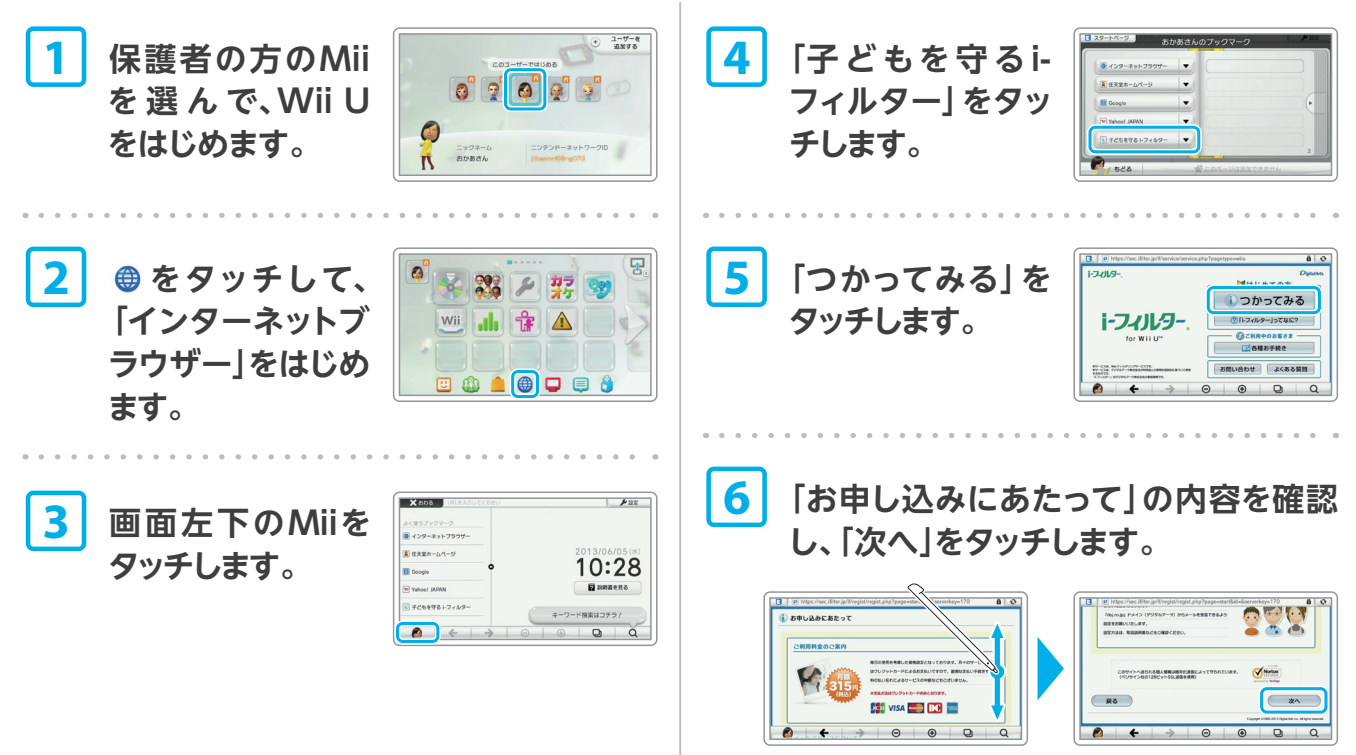

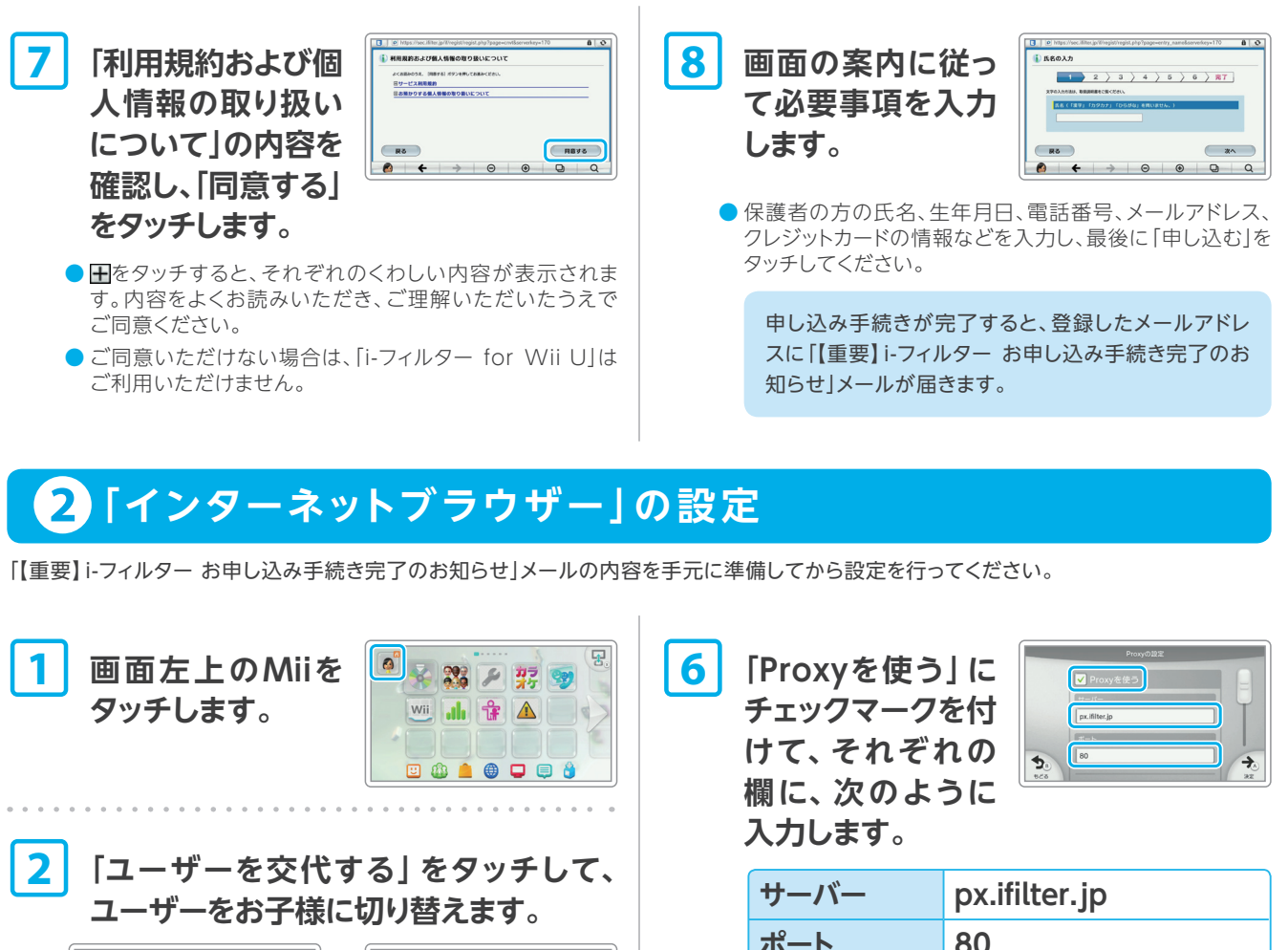

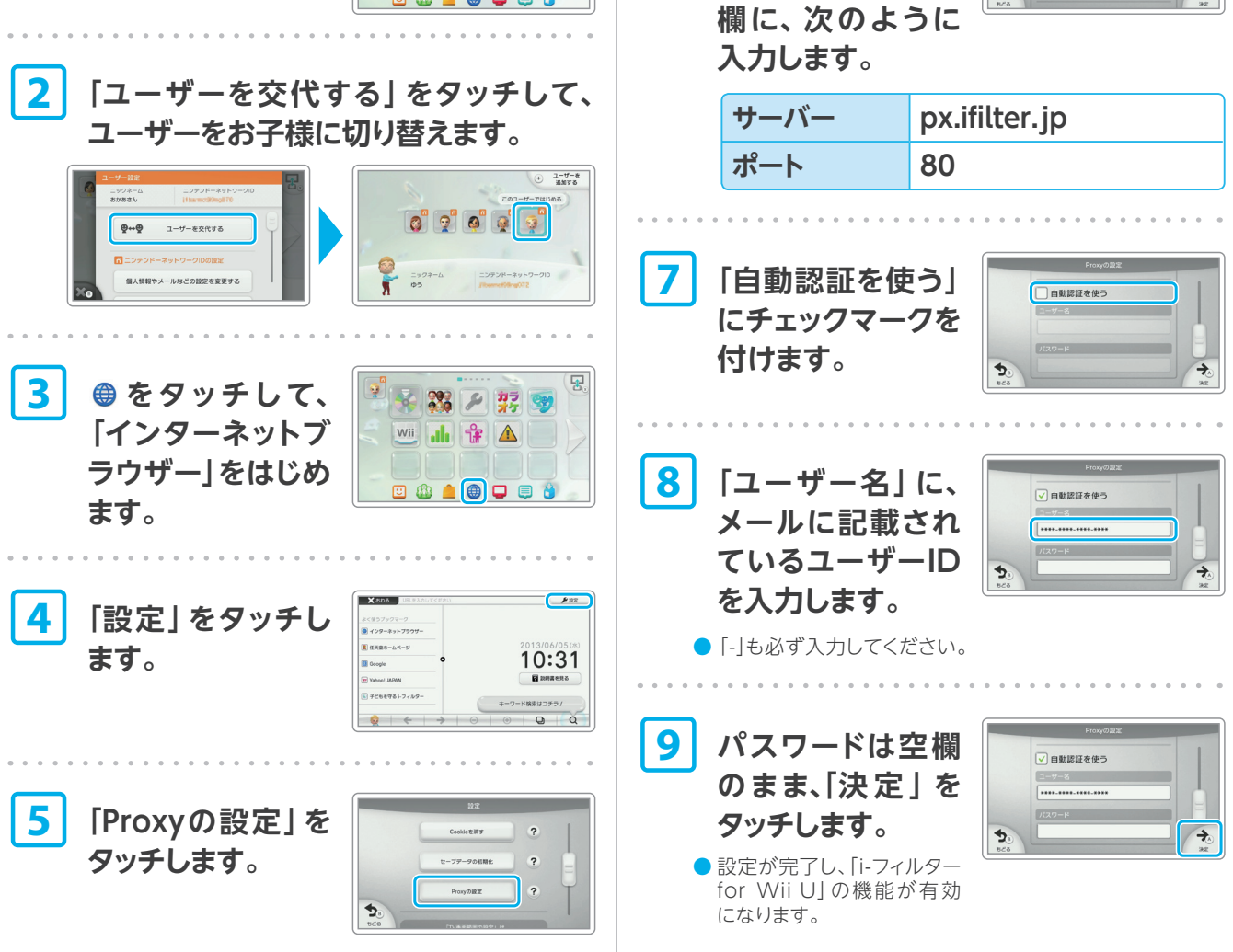

0

お子様が「インターネットブラウザー」の設定を変更できないように、必ずWii Uの 「保護者による使用制限」機能で「インターネット設定」の項目を制限してください。